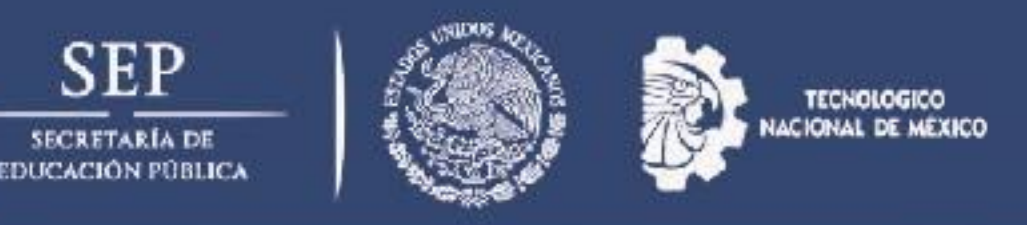

## DEPARTAMENTO SERVICIOS ESCOLARES

# Cita para alta de e.firma de Personas Físicas.

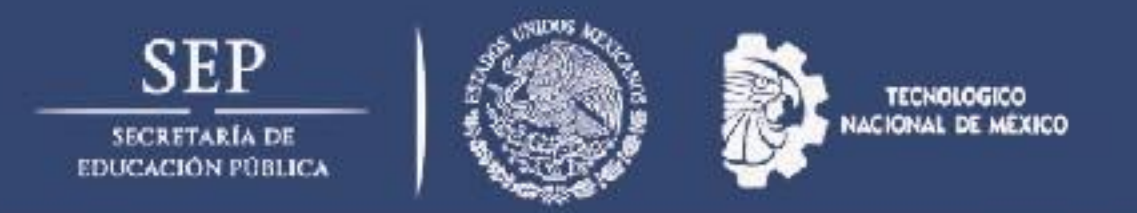

#### Entrar a la liga www.sat.gob.mx

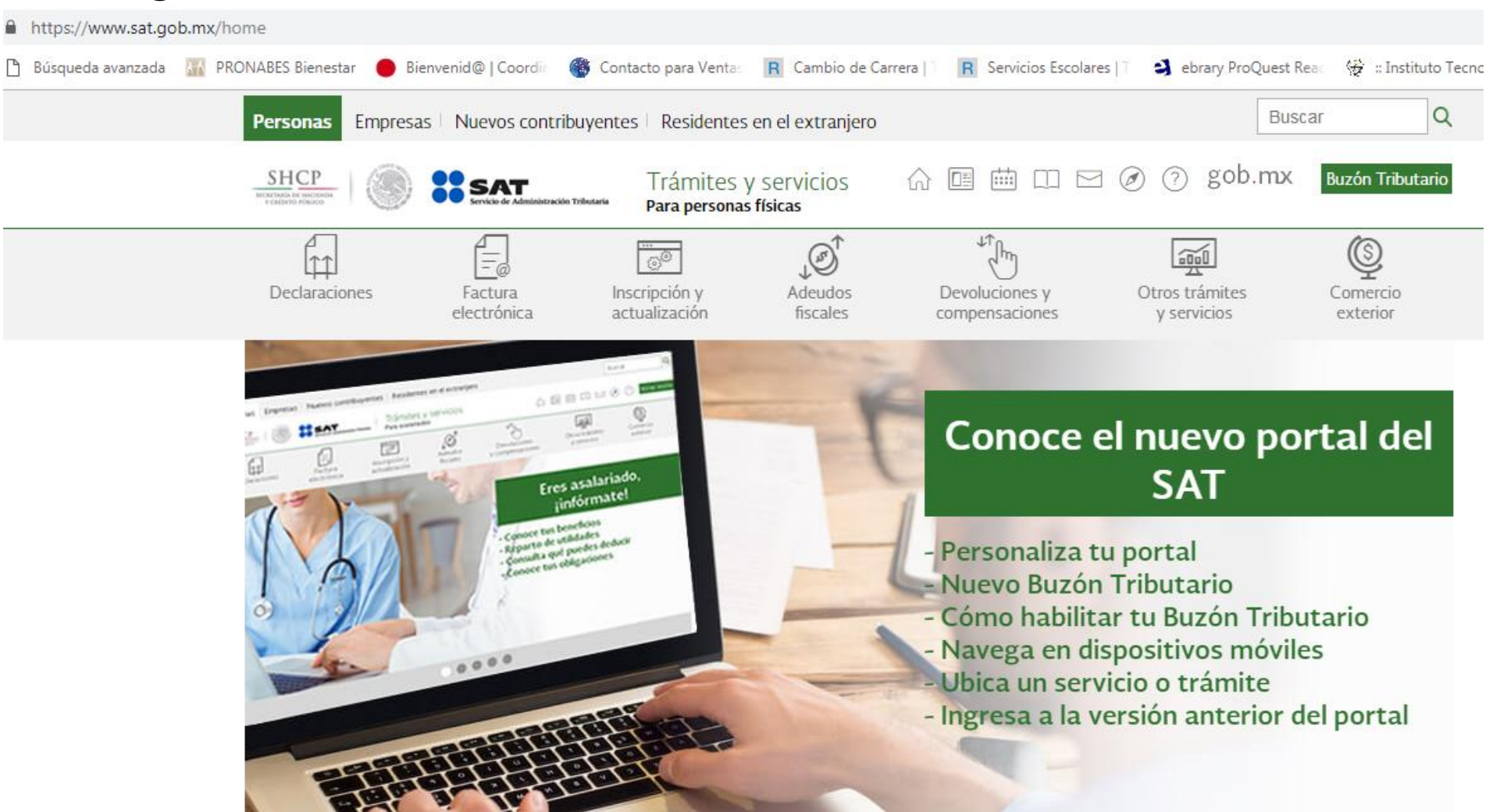

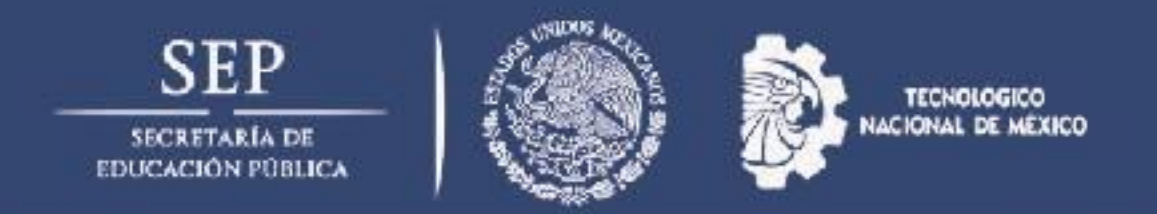

#### Dar click en el menú otros tramites y servicios

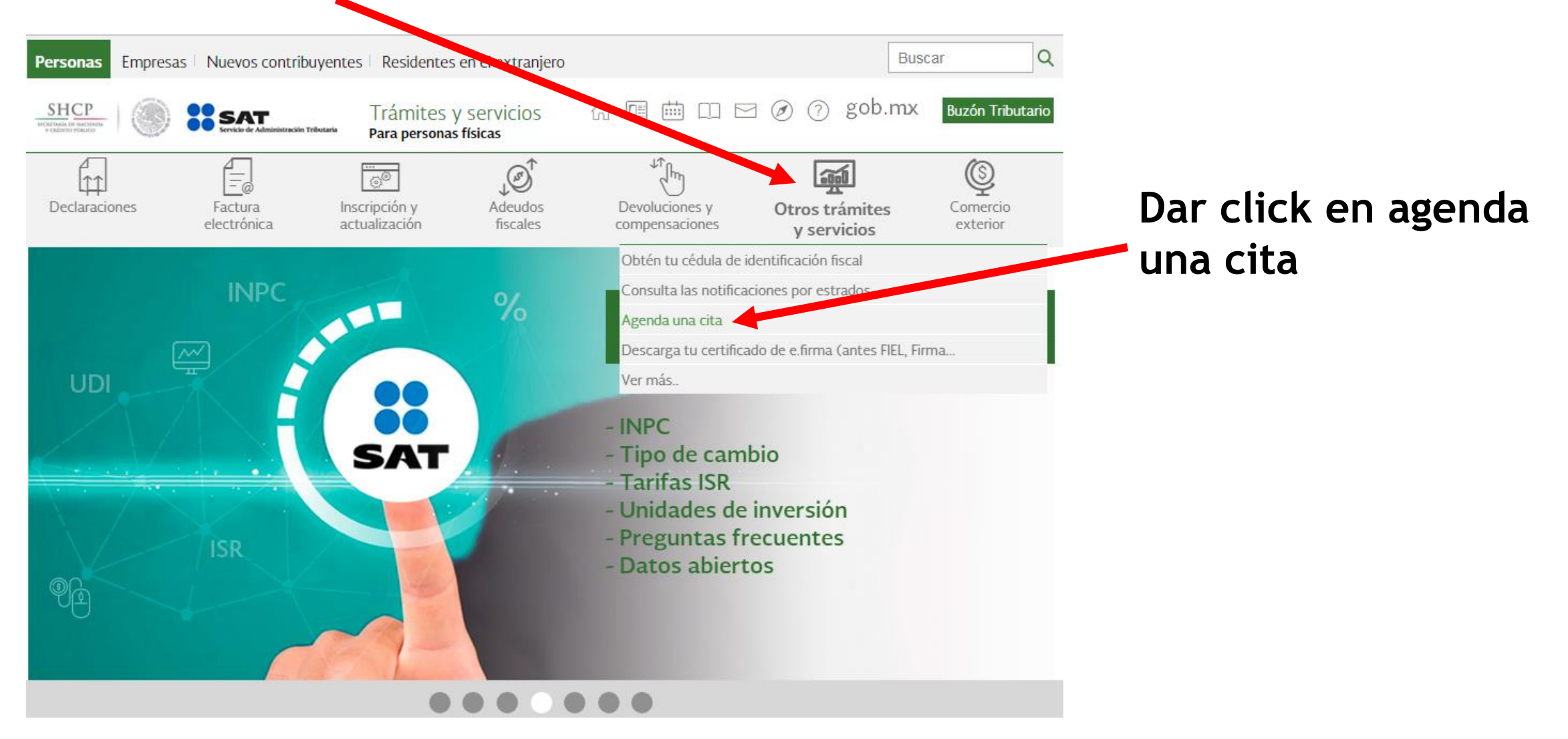

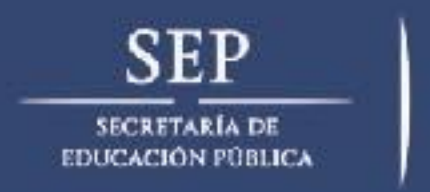

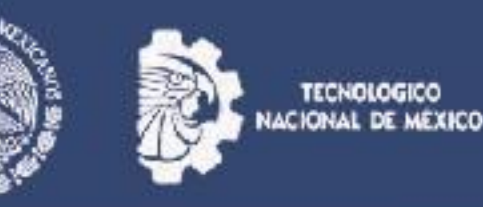

Una vez cargada la página siguiente dar click en registrar cita.

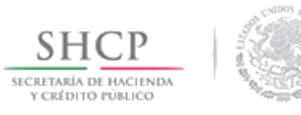

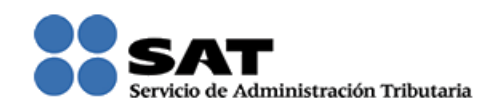

### Solicitud de citas del Servicio de Administración Tributaria

Te sugerimos consultar el <u>Catálogo de Servicios y Trámites</u> para verificar y confirmar que cuentas con todos los requisitos para realizar tu trámite.

Si necesitas tu contraseña para realizar algún trámite por internet, en este <u>vínculo</u> puedes generarla con tu e.firma o restablecerla.

#### Registra aquí tu cita

Consulta o cancela tu cita

Registrar cita

Número de cita\*:

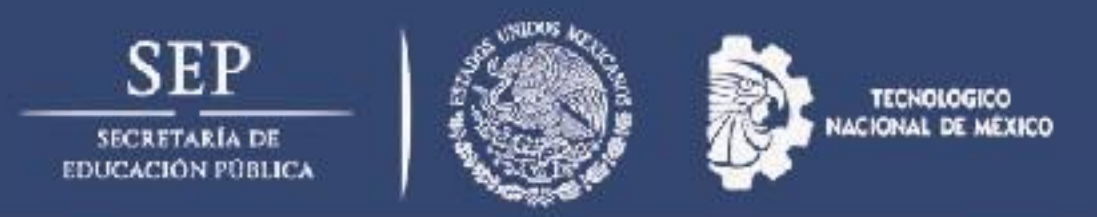

Selecciona el módulo mas cercano para realizar tu tramite de e.firma de personas físicas

♠ > Inicio > Local y servicio

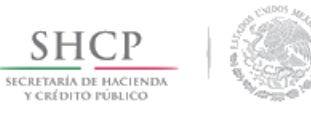

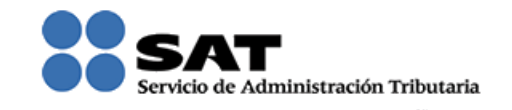

## Solicitud de citas del Servicio de Administración Tributaria

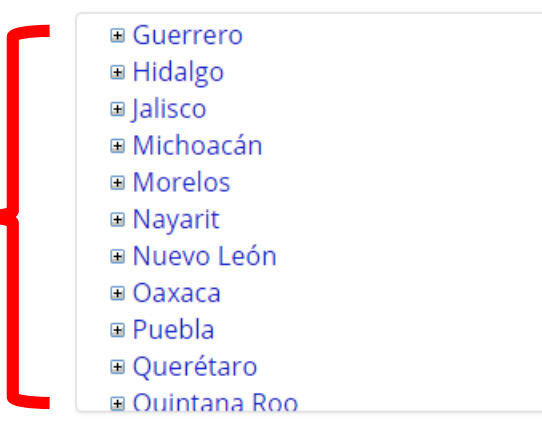

Servicios disponibles en el módulo

Servicio seleccionado:

Descripción del servicio:

Mádulai

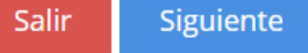

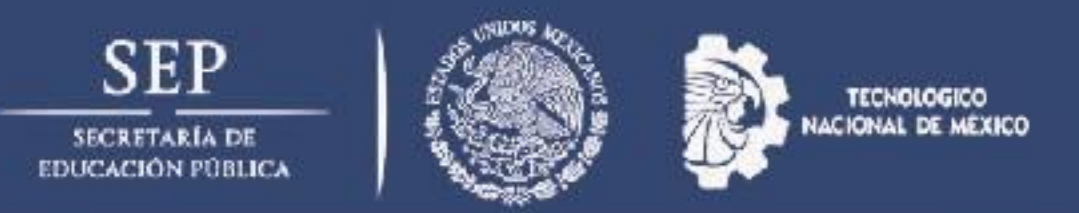

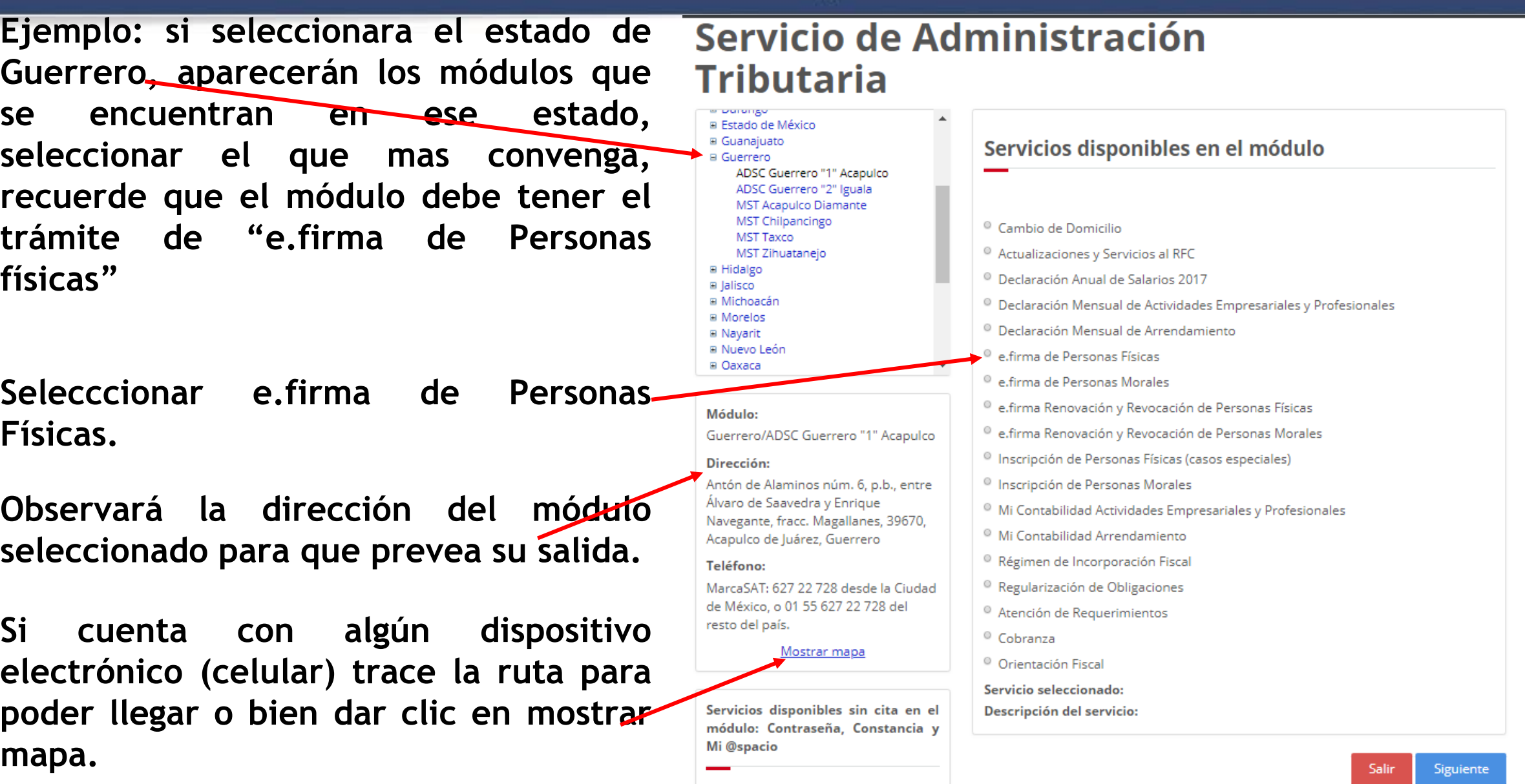

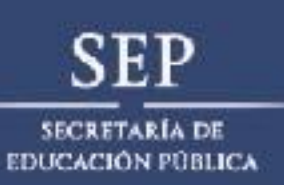

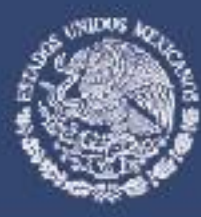

trámites electrónicos ante el SAT

Presentación de declaraciones (pago

 Inscripción al RFC con CURP Mis cuentas (factura fácil y mi

como:

contabilidad) Registro de Mis cuentas

referenciado)

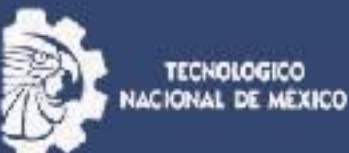

Una vez seleccionada la opción de e.firma de Personas Físicas aparecerá en la parte inferior los requisitos DOr primera vez los cuales deberá presentar en original.

Posteriormente dar click en siguiente.

#### B Nuevo León e.firma de Personas Físicas Oaxaca e.firma de Personas Morales. e.firma Renovación y Revocación de Personas Físicas Módulo: e.firma Renovación y Revocación de Personas Morales Guerrero/ADSC Guerrero "1" Acapulco Inscripción de Personas Físicas (casos especiales) Dirección: Antón de Alaminos núm. 6, p.b., entre Inscripción de Personas Morales Álvaro de Saavedra y Enrique Mi Contabilidad Actividades Empresariales y Profesionales Navegante, fracc. Magallanes, 39670, Mi Contabilidad Arrendamiento Acapulco de Juárez, Guerrero Régimen de Incorporación Fiscal Teléfono: MarcaSAT: 627 22 728 desde la Ciudad Regularización de Obligaciones de México, o 01 55 627 22 728 del Atención de Requerimientos resto del país. Cobranza Mostrar mapa Orientación Fiscal Servicio seleccionado: e.firma de Personas Físicas Servicios disponibles sin cita en el Descripción del servicio: módulo: Contraseña, Constan e.firma primera vez Mi @spacio Requisitos: Identificación oficial vigente. CURP Comprobante de domicilio Contraseña: Es tu clave para el Unidad de memoria extraíble USB. cumplimiento de tus obligaciones USB fiscales. Correo electrónico. Constancia: Obtén la reimpresión de tu Céquia de identificación fiscal. Mi @spacio: Autoservicio asistido por un asesor, para la presentación de los

NOTA:Todos los documentos debes presentarlos en original. Los requisitos son generales por lo que se sugiere los consultes en el Anexo 1-A de la resolución Miscelánea Físcal

Siguiente

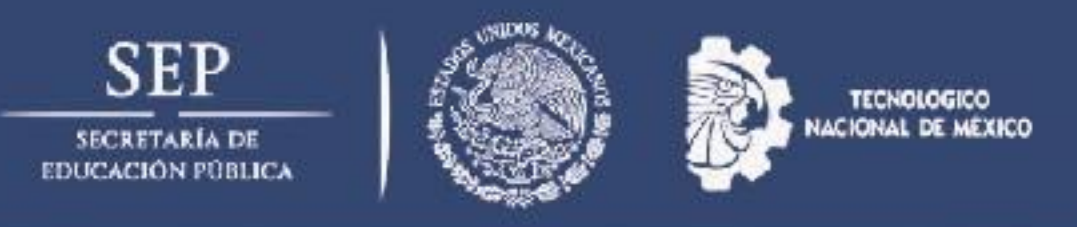

- Seleccionar en el calendario el día que mas convenga.
- Verifique la disponibilidad.

Requisite , nombre, RFC, correo electrónico y teléfonos. (verifique antes de continuar sus datos).

Seleccione la hora de su cita. (recuerde seleccionar un horario en el que le de tiempo llegar a su cita, de lo contrario perdería su cita).

- Escriba el código de la imagen.-
- Seleccionar Solicitar cita.

| Nombre del contribuyente*:  | Agosto 2018                        |                                                                                                    |             | Septiembre 2018 |     |     |     | Octubre 2018 |  |
|-----------------------------|------------------------------------|----------------------------------------------------------------------------------------------------|-------------|-----------------|-----|-----|-----|--------------|--|
| Nombre completo             |                                    | dom                                                                                                    | lun         | mar             | mié | jue | vie | sáb          |  |
|                             |                                    | 26                                                                                                    | 27          | 28              | 29  | 30  | 31  | 1            |  |
| RFC del contribuyente*:     |                                    |                                                                                                    |             |                 |     |     |     |              |  |
| RFC                         |                                    | 2                                                                                                    | 3           | 4               | 5   | 6   | 7   | 8            |  |
| Correo electrónico*:        |                                    |                                                                                                    |             |                 |     |     |     |              |  |
| Correo electrónico          |                                    | 9                                                                                                    | 10          | 11              | 12  | 13  | 14  | 15           |  |
| Teléfono de casa u oficina: |                                    | 16                                                                                                    | 17          | 18              | 19  | 20  | 21  | 22           |  |
| Teléfono de case u oficina  |                                    |                                                                                                    |             |                 |     |     |     |              |  |
| Número de celular:          |                                    | 23                                                                                                    | 24          | 25              | 26  | 27  | 28  | 29           |  |
| Nucero de celular           |                                    |                                                                                                    |             |                 |     |     |     |              |  |
|                             |                                    | 30                                                                                                    | 1           | 2               | 3   | 4   | 5   | 6            |  |
|                             |                                    |                                                                                                    |             |                 |     |     |     |              |  |
|                             | Fecha<br>Servic<br>Módul<br>Selecc | <ul> <li>Sin disponibilidad</li> <li>Fecha seleccionada:</li> <li>Servicio seleccionado: e.firma de Personas Físicas</li> <li>Módulo seleccionado: Guerrero/ADSC Guerrero "1" Acapulco</li> <li>Seleccione alguno de los horarios disponibles*: [Ninguno] ▼</li> </ul> |             |                 |     |     |     |              |  |
|                             | Escrib                             | a el códig                                                                                                    | go de la ir | magen*:         |     |     |     |              |  |
|                             |                                    |                                                                                                    |             |                 |     |     |     |              |  |
|                             |                                    |                                                                                                    |             |                 |     |     |     |              |  |

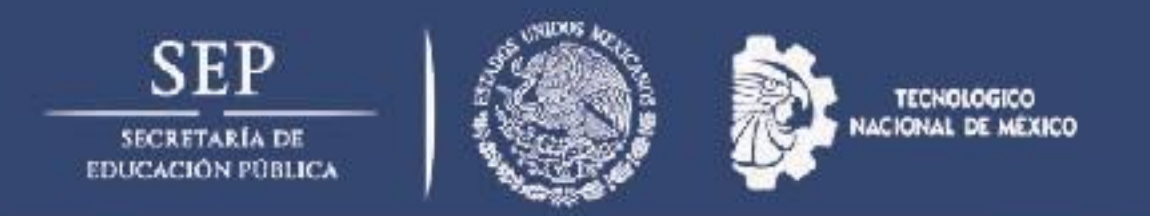

Una vez concluido el trámite deberá imprimir el acuse de cita y presentarlo con lo documentos originales solicitados para dicho tramite ante la Servicio de Administración Tributaria (SAT).

### ATENTAMENTE

#### DEPTO. DE SERVICIOS ESCOLARES.